### Інструкція по налаштуванню PPPoEз'єднання для Windows XP.

1. Для створення PPPoE - з'єднання натисніть кнопку "*Пуск*" На панелі завдань, в меню, виберіть пункт "*Панель управління*".

| Интернет<br>Mozilla Firefox<br>Электронная почта<br>Microsoft Office Outlook | <ul> <li>Мои документы</li> <li>Недавние документы</li> <li>Недавние документы</li> <li>Мои рисунки</li> <li>Моя музыка</li> </ul> |
|------------------------------------------------------------------------------|----------------------------------------------------------------------------------------------------|
|                                                                              | Мой компьютер<br>Панель управления<br>Высор программ по<br>умолчанию<br>Подключение                                                |
|                                                                              | <ul> <li>Принтеры и факсы</li> <li>Справка и поддержка</li> <li>Поиск</li> </ul>                                                   |

#### 2. У вікні натисніть двічі на посилання "Мережеві

#### підключення ".

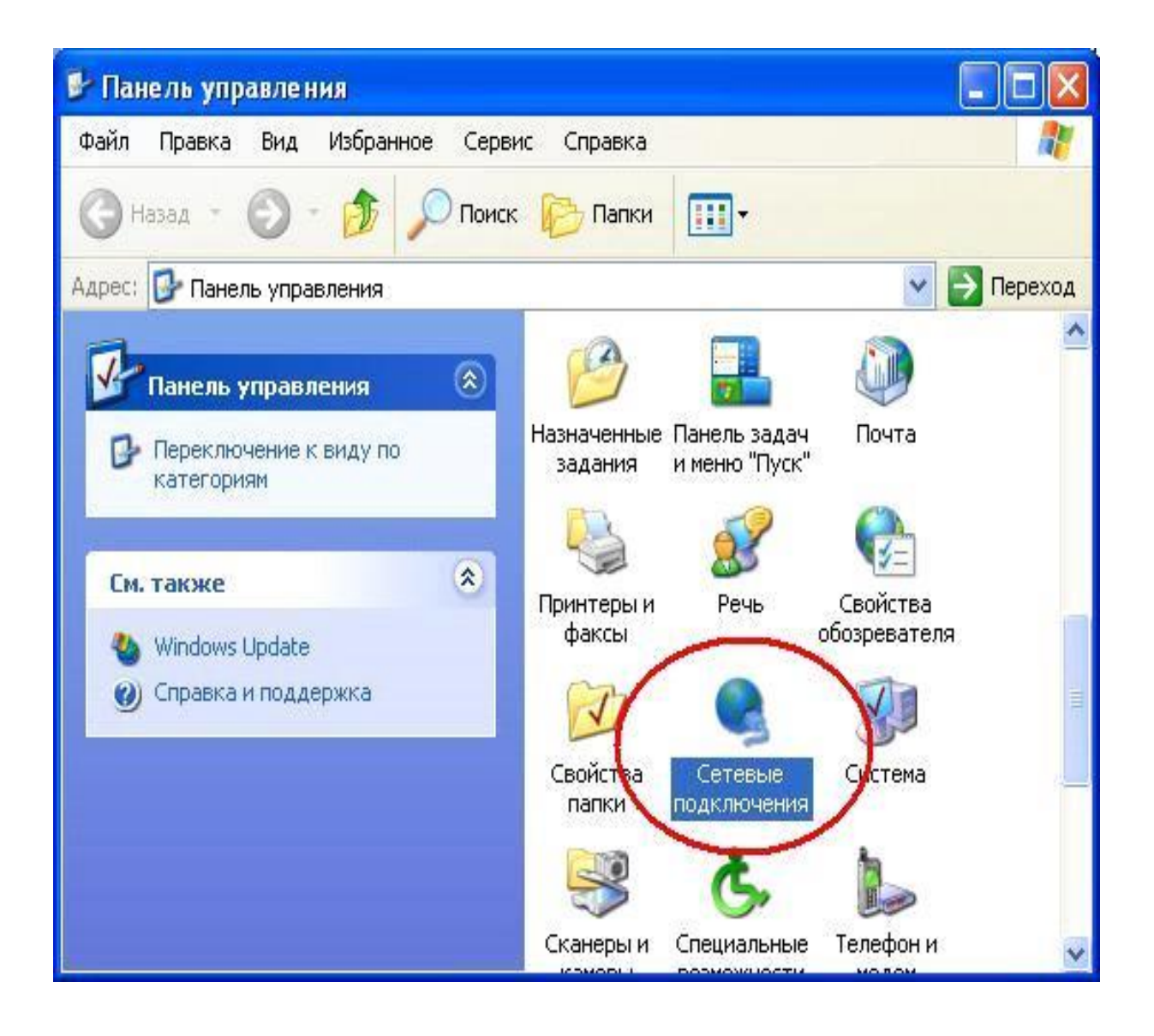

### 3. У пункті меню "Файл " оберіть "Нове підключення".

| S Cer        | евые по            | дклю             | чения           |       |        |     |        |
|--------------|--------------------|------------------|-----------------|-------|--------|-----|--------|
| <u>Ф</u> айл | Правка             | Вид              | <u>И</u> збранн | юе    | Сервис | £ » |        |
| Под          | ключить            |                  |                 | 0     |        |     | ×      |
| Coc          | <u>г</u> ояние     |                  |                 | ~     | Поиск  |     |        |
| Испр         | равить             |                  |                 | a     | ~      |     | ереход |
| Нов          | ое подклю          | чение.           |                 |       |        |     |        |
| Mac          | тер <u>у</u> стано | вки се:          | ти              |       |        |     |        |
| Соз,         | дать <u>к</u> опин | ö                |                 | PCI   |        |     |        |
| Соз,         | дать дрлы          | ĸ                |                 |       |        |     |        |
| <u>У</u> да  | лить               |                  |                 | PCI   |        |     |        |
| Пер          | еи <u>м</u> еноват | ь                |                 |       |        |     |        |
| Свој         | йства              |                  |                 |       |        |     |        |
| <u>З</u> акр | оыть               |                  |                 | PCI   |        |     |        |
| 51           | A 11               | - <b>-</b>       |                 |       |        |     |        |
|              | Откл               | ртелек<br>ючено. | ом<br>Защищен   | но бе | a      |     |        |
| 2            | 🖳 U.S. F           | Robotic          | s 56K Fax       | PCI   |        |     |        |
|              | A                  |                  |                 |       |        |     |        |

#### 4. Натисніть "Далі ".

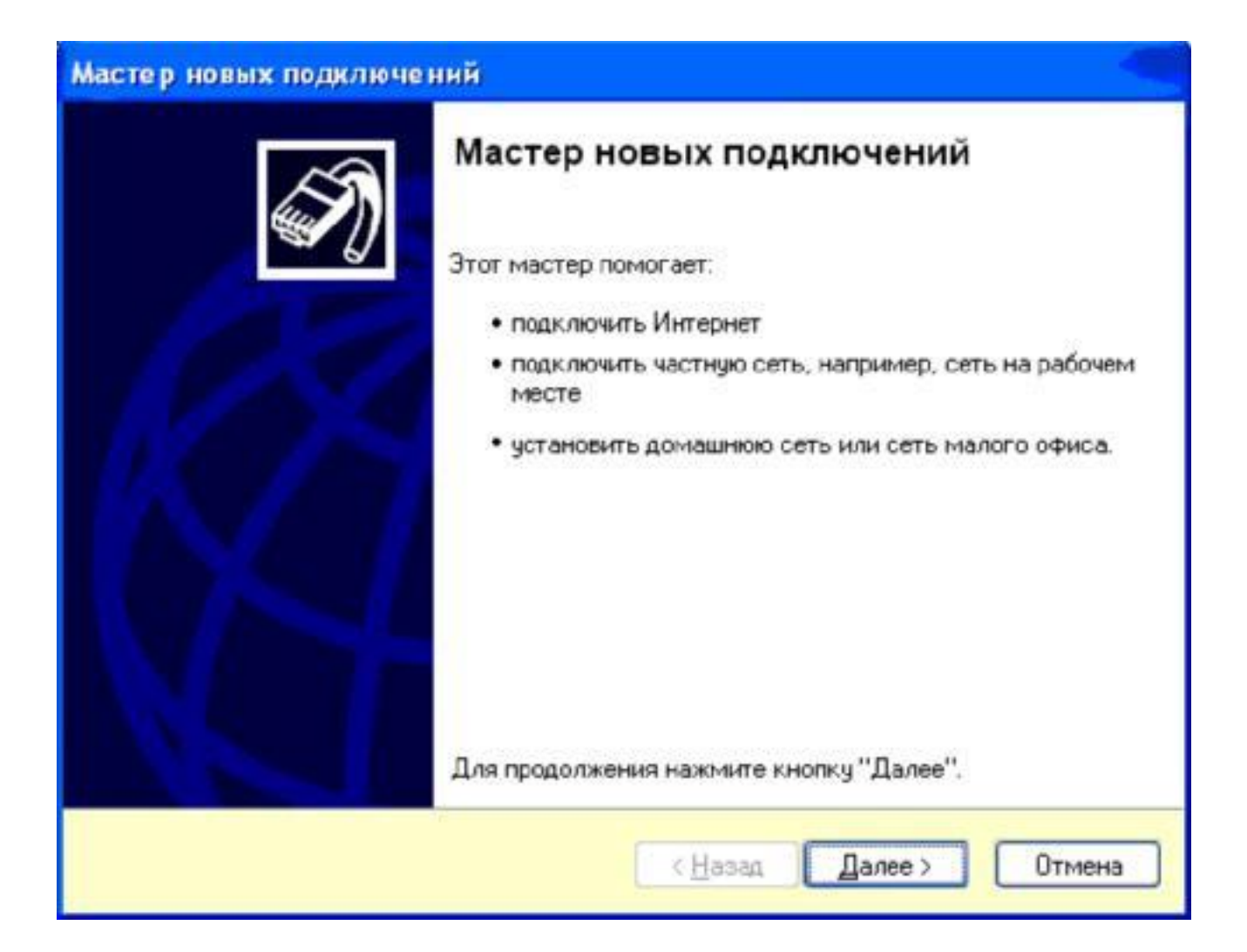

## 5. Виберіть "Встановити підключення вручну " і натисніть "Далі ".

| Идет подготовка                                                   | ×                                                                                                    |
|-------------------------------------------------------------------|----------------------------------------------------------------------------------------------------|
| Мастер готовится к настрой                                        | ке подключения к Интернету.                                                                               |
| Каким образом подключиты                                          | ся к Интернету?                                                                                           |
| <u>○В</u> ыбрать из списка                                        | а поставщиков услуг Интернета                                                                             |
| Остановить подкл                                                  | ючение вручную                                                                                            |
| Потребуется имя пол<br>услуг Интернета, Есл<br>телефонный номер н | њзователя, пароль и номер телефона поставщика<br>и создается высокоскоростное соединение,<br>е требуется. |
| О <u>И</u> спользовать ком                                        | іпакт-диск поставщика услуг Интернета                                                                     |
|                                                                   |                                                                                                    |
|                                                                   |                                                                                                    |

# 6. Оберіть "Через високошвидкісне з'єднання, запитуюче ім'я користувача та пароль" і натисніть "Далі".

| <b>Подклі</b><br>Как | очение к Интернету<br>им образом подключиться к Интернету?                                                                                        |  |  |  |
|----------------------|----------------------------------------------------------------------------------------------------|--|--|--|
| с                    | Через обычный модем                                                                                                    |  |  |  |
|                      | Данное подключение использует модем и обычную телефонную линию или<br>телефонную линию ISDN.                                                      |  |  |  |
| •                    | Через высокоскоростное подключение, <u>з</u> апрашивающее имя<br>пользователя и пароль                                                            |  |  |  |
|                      | Данное высокоскоростное подключение использует высокоскоростной<br>модем или DSL.                                                                 |  |  |  |
| С                    | Через постоянное высокоскоростное подключение                                                                                                    |  |  |  |
|                      | Данное высокоскоростное подключение использует высокоскоростной<br>модем, DSL или локальную сеть. Оно всегда активно и не требует<br>регистрации. |  |  |  |
|                      |                                                                                                    |  |  |  |
|                      | < Назад Далее > Отмена                                                                                                    |  |  |  |

# 7. В полі "*Ім'я постачальника послуг*" введіть назву з'єднання, наприклад, "*Wlink*". натисніть "*Далі*".

| Имя подключения<br>Введите имя службы, выполня | ющей подключение к Интернету. |            |
|------------------------------------------------|-------------------------------|------------|
| Введите в следующем поле имя                   | а поставщика услуг Интернета. | - American |
| Им <u>я</u> поставщика услуг                   |                               |            |
| Интернет                                       |                               |            |
|                                                |                               |            |
|                                                |                               |            |

8. У поля "*Ім'я користувача*" і "*Пароль*" введіть ім'я та пароль для входу в Інтернет зазначені в договорі, і натисніть "*Далі*".

| Детали учетной запис<br>Для учетной записи I               | си в Интернете<br>Интернета потребуется имя учетной записи и пароль.                                              |
|------------------------------------------------------------|----------------------------------------------------------------------------------------------------|
| Введите имя и пароли<br>храните в безопасном<br>сведения.) | ь для учетной записи поставщика услуг Интернета, запишите и<br>м месте. (Обратитесь к поставщику, если забыли эти |
| <u>И</u> мя пользователя:                                  | username                                                                                                    |
| П <u>а</u> роль:                                           | •••••                                                                                                    |
| Подтверждение:                                             | •••••                                                                                                    |
| Использовать сли<br>любого пользоват                       | едующие имя пользователя и пароль при подключении<br>теля:                                                        |
| ✓ Сделать <u>э</u> то подк.                                | лючение подключением к Интернету по умолчанию                                                                     |
|                                                            | and an an an an an an an an an an an an an                                                                        |

9. Встановіть пункт "*Додати ярлик підключення на робочий стіл*" і натисніть "*Готово*".

| Мастер новых подключе | ний                                                                                                    |
|-----------------------|----------------------------------------------------------------------------------------------------|
|                       | Завершение работы мастера<br>новых подключений<br>Успешно завершено создание следующего подключения:                                                                                                    |
|                       | Интернет 2<br>• Используемое по умолчанию<br>• Защищенное брандмауэром<br>• Для всех пользователей этого компьютера<br>• Одинаковые имя пользователя и пароль для всех<br>После создания данное подключения будет<br>сохранено в папке "Сетевые подключения". |
|                       | Добавить <u>ярлык</u> подключения на рабочий стол<br>Чтобы создать подключение и закрыть этот мастер,<br>щелкните кнопку "Готово".                                                                                                    |
|                       | < <u>Н</u> азад Готово Отмена                                                                                                    |

10. Налаштування завершено. Для підключення до інтернету натисніть "*Підключення* ".

| одключение:                                                              | Высокоскоро                                   | стное подклю         | чение ??        |
|--------------------------------------------------------------------------|-----------------------------------------------|----------------------|-----------------|
|                                                                          |                                               |                      |                 |
| Подьзователь:                                                            | username                                      |                      |                 |
| Пароль:                                                                  | [Чтобы измен                                  | ить сохраненный      | й пароль, ще.   |
| <ul> <li>✓ Сохранять в</li> <li>С только д</li> <li>✓ для люб</li> </ul> | имя пользовате<br>1,79 меня<br>ого пользовате | еля и пароль:<br>еля |                 |
| Подключение                                                              | Отмена                                        | С <u>в</u> ойства    | <u>С</u> правка |